### 第1步:关注学校微信公众号

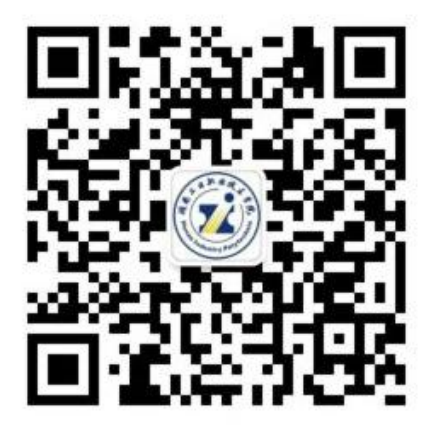

扫描上方二维码关注学校微信公众号"楚怡工院" 通过公众号菜单"网上办事"-"单招成绩查询"进入成绩查询系统 (如果手机号已注册, 第2-3步可自动跳过)

## 第2步:验证手机号码

为便于联系考生,确认前需验证考生联系电话的有效 性。系统向考生手机发送随机验证码短信,考生收到验证码 短信后,填写收到的验证码完成验证。

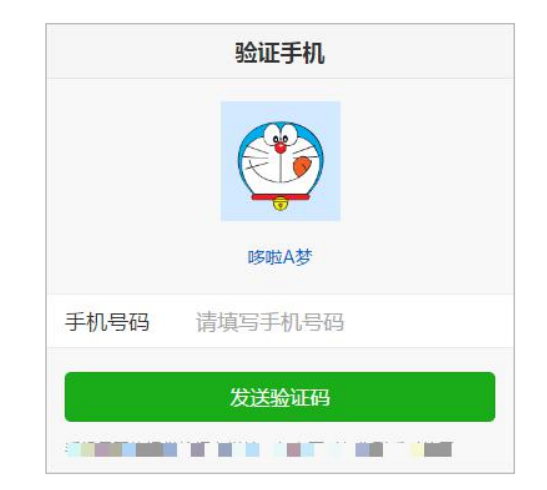

| 验证手机 |                              |  |  |  |
|------|------------------------------|--|--|--|
| 已向手机 | 发送验证码短信「序号16」                |  |  |  |
| 手机号码 |                              |  |  |  |
| 验证码  | 请填写验证码                       |  |  |  |
| -    |                              |  |  |  |
|      | 绑定                           |  |  |  |
|      | 重新发送                         |  |  |  |
|      |                              |  |  |  |
| 内有效) | 验证码:135 、60分钟<br>。<br>(序号16) |  |  |  |
|      | 复制验证码                        |  |  |  |
|      |                              |  |  |  |
|      |                              |  |  |  |
|      |                              |  |  |  |
|      | Contraction of the           |  |  |  |

### 学生信息验证

# 第3步:学生信息验证

考生填写自己的考生号、姓名信息,系统验证考生信息是否 正确,是否报考我校。

| 手机号码 |        | 1126401412 |
|------|--------|------------|
| 考生号  | 请填写考生号 |            |
| 姓名   | 请填写姓名  |            |

#### 验证报名信息

| 第4步:考试成绩查询                                                                                                    | 2           | ×                                   | 考试成绩 |  |
|----------------------------------------------------------------------------------------------------|-------------|-------------------------------------|------|--|
| <ul> <li>第4步: 考试成绩",则会显示考生<br/>点击"考试成绩",则会显示考生<br/>本次所有成绩。查询完成后请点左上角</li> <li>★ 按钮退出界面,或点右下角</li> <li>★ 按钮返回上一步。</li> </ul> | 》<br>考试成绩 > | 姓名<br>考生号<br>文化素质测试<br>职业技能测试<br>总分 | 考试成绩 |  |
|                                                                                                    |             |                                     |      |  |

考生如对本人成绩有疑问,需于2025年3月12日-13日17点30之前,携带本人身份证和 准考证来学校招生就业处招生咨询室(行政楼1楼)提出成绩复核书面申请,逾期不再受理。